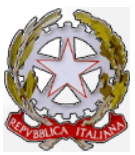

## Ministero delle Infrastrutture e dei Trasporti

## Dipartimento per i Trasporti, la Navigazione, gli Affari Generali e il Personale Direzione Generale Territoriale del Nord-Ovest Ufficio 3 - Motorizzazione Civile di Torino Ufficio di Supporto

## **COMUNICAZIONE INTERNA N. 17/2016**

(Avviso tramite il sito "motorizzazionetorino.it - Area Personale ed Area Tecnica")

Torino, 19/5/2016

## OGGETTO: Informativa su procedure e Mappe utili. Dati tecnici dei veicoli privi del codice di omologazione sul COC.

La presente fa seguito ad alcuni chiarimenti ministeriali.

I dati tecnici di un veicolo per il quale il costruttore ha trasmesso il COC e non ha indicato il codice di omologazione sono consultabili tramite la mappa OMIC digitando il numero di telaio del veicolo:

| GLINK - simot.mctc                                                       |                                        |
|--------------------------------------------------------------------------|----------------------------------------|
| <u>File</u> <u>E</u> dit <u>S</u> ettings <u>L</u> ine <u>T</u> ransfers | Help                                   |
| 📙 📓 🥦 🖆 🚳 🚊 🖪 🗩 🔂                                                        | 奪   瞬  🕱   奪   🗣   合   😻   📟   🌮   🌹   |
| <u>×MIC</u> ××× INTERROGAZIONE                                           | TELAIO COC ***                         |
| CODICE TELAIO <u>WBAHU310805E31339</u>                                   | CODICE FUNZIONE ><                     |
| OMOL EU e1*2007/46*0371*22                                               | DEL 23/10/2015 OMOL OEWMW04EST116XV    |
| STATO COC EMESSO DEN COMM X1 XDRIVE20                                    | D TIP VEI A                            |
| COSTRUTTORE BAYERISCHE MOTOREN WERKE AG                                  | TIPO UKL-L                             |
| VARIANTE HU31 VERSI                                                      | ONE 6A1500C0                           |
| MARCA BMW                                                                | CAT ITR M1 CARROZZ. AC                 |
| TP-MOT B47C20A COMBUSTIBILE G C                                          | ILINDRI 04 CILINDRATA 01995,00         |
| POTENZA MAX 14000 POTENZA FISCALE 000 G                                  | IRI MIN 04000 GIRI CON US 003000       |
| DECIBEL 076 POSTI TOTALI 005 P                                           | OSTI BUS PIED 000 TIPO CAMBIO          |
| LUNGHEZZA 04439 LARGHEZZA 1821 S                                         | BALZO POST 0000 VEL EFF 21900          |
| NUMERO ASSI 02 INTERASSE-1 2670 I                                        | NTERASSE-2 INTERASSE-3                 |
| TARA 01625 MASSA COMPL 02145 M                                           | ASSA RIMOR 002000 CARREGGIATA 1562     |
| RALLA-1 0000 RALLA-2 0000                                                |                                        |
| NOX 00.0180 CO2 128.0 PARTI                                              | COLATO 0.000020 COEF.ASSORBIMENTO 0.15 |
| CFF - A64 BISP BEG 2015/45 (EUBO 6B)                                     |                                        |
| FLENCO PNEUMATICI AMMESSI                                                |                                        |
| 225/55 B17 97₩ (A1)                                                      |                                        |
| 225/50 B18 95W (A2)                                                      |                                        |
| 225/50 B18 99W (A3)                                                      |                                        |
| FLENCO COMPATIBILITA' AMMESSE.                                           |                                        |
| A2-A2 A3-A3 A1-A1                                                        |                                        |
|                                                                          |                                        |
| ESTSTAND BIGHE DESCRITTIVE PER UTSHALTZ                                  | ZARLE DIGITARE IL CODICE -RD-          |
| LITTONO HIGHE BEJCHINIVE . TEN VISUNEIZ                                  |                                        |
| GLTNK6 11 ANST ECHO BOLL                                                 |                                        |
| 22 simut mete                                                            |                                        |
|                                                                          |                                        |

Inserendo il codice funzione RD in tale mappa si naviga verso la RDCO dove sono riportate le righe descrittive relative al COC.

| GLINK - simot.mete                                                                                                    | secondary a Massa at li-                      | The local division of | -         |                                          |         |
|----------------------------------------------------------------------------------------------------|-----------------------------------------------|-----------------------|-----------|------------------------------------------|---------|
| Eile Edit Settings Line Iransfers                                                                                                    |                                               | e I I I               |           |                                          | Help    |
|                                                                                                    |                                               |                       |           | 3 📖 🍟                                    |         |
| *UUU *** VISUHLIZZHZIUNE KIGH                                                                                                    | UESCRITTIVE I                                 | ELHIU CUU             | , ***     |                                          |         |
|                                                                                                    |                                               |                       |           |                                          |         |
|                                                                                                    |                                               |                       |           |                                          |         |
| $\frac{MHSSH}{DTCD} = \frac{MHSSH}{DTCD} = MH$ |                                               |                       |           |                                          |         |
| ALTMENTAZIONE CACAL CONCUMA IN                                                                                                    |                                               |                       |           |                                          |         |
| ITTDT/100 KM DEDCODSO HDDONO 05 60                                                                                                    |                                               |                       |           | an an an an an an an an an an an an an a |         |
| EXTRAILBRAND AN ARY COMBINATO AN SI                                                                                                    | <u>,                                     </u> |                       |           |                                          |         |
| MASSA MASSIMA TECNICAMENTE                                                                                                    |                                               |                       |           |                                          |         |
| $\frac{1}{1}$                                                                                                    |                                               |                       |           |                                          |         |
| MASSA MASSIMA TECNICAMENTE                                                                                                    |                                               |                       |           |                                          |         |
| AMMISSIBILE SU ASSE 2 = 1070                                                                                                    |                                               |                       |           |                                          |         |
| *GANECE=E110109849*                                                                                                    |                                               |                       |           |                                          |         |
| *TIPOCAMBIO=AUT*                                                                                                    |                                               |                       |           | 12                                       |         |
|                                                                                                    |                                               |                       |           |                                          |         |
|                                                                                                    |                                               |                       |           |                                          |         |
|                                                                                                    |                                               |                       |           |                                          |         |
|                                                                                                    |                                               | CODICE                | FUNZIONE: | <u>v</u> v                               |         |
|                                                                                                    |                                               |                       |           |                                          |         |
|                                                                                                    |                                               |                       |           |                                          |         |
|                                                                                                    |                                               |                       |           |                                          |         |
|                                                                                                    |                                               |                       |           |                                          |         |
|                                                                                                    |                                               |                       |           |                                          |         |
| ** VISUHLIZZHZIUNE EFFEITUHIH **                                                                                                    |                                               |                       |           |                                          |         |
|                                                                                                    |                                               |                       | NUM       | 0.1.0                                    | 072     |
| 32 simot mete                                                                                                    |                                               |                       | NUTIL     | 510                                      | 3:22:41 |
|                                                                                                    |                                               |                       |           |                                          |         |

Digitando in codice il valore OM si torna a visualizzare i dati tecnici della mappa OMIC.

Nel caso riportato in figura esiste anche il codice di omologazione OEWMW04EST116XV; qualora il veicolo dovesse subire una modifica delle caratteristiche tecniche o comunque fosse necessario per qualche motivo associare a quel telaio una omologazione (ad es. veicolo immatricolato in Italia con il COC radiato per esportazione e successivamente riportato in Italia), occorre fare riferimento al codice di omologazione sopra individuato.

Nel caso in cui nella mappa OMIC non sia indicato il codice di omologazione come nell'esempio seguente:

| 🗟 GLINK - simot.mctc                                                    |
|-------------------------------------------------------------------------|
| Eile Edit Settings Line Iransfers Help                                  |
| <u>                                      </u>                           |
| <u>*MIC</u>                                                             |
| CODICE TELAIO <u>TMBJG7NEXG0119875</u> CODICE FUNZIONE ><               |
| OMOL EU e11×2007/46×0243×16 DEL 21/10/2015 OMOL                         |
| STATO COC EMESSO DEN COMM OCTAVIA TIP VEI A                             |
| COSTRUTTORE SKODA AUTO A.S. TIPO 5E                                     |
| VARIANTE ACCXXBX0 VERSIONE NFD7FD7CW002STVLN617                         |
| MARCA SKODA CAT ITR M1 CARROZZ. AC                                      |
| TP-MOT CXX COMBUSTIBILE G CILINDRI 04 CILINDRATA 01598,00               |
| POTENZA MAX 08100 POTENZA FISCALE 000 GIRI MIN 04000 GIRI CON US 002375 |
| DECIBEL 067 POSTI TOTALI 005 POSTI BUS PIED 000 TIPO CAMBIO             |
| LUNGHEZZA 04659 LARGHEZZA 1814 SBALZO POST 0000 VEL EFF 19400           |
| NUMERO ASSI 02 INTERASSE-1 2668 INTERASSE-2 INTERASSE-3                 |
| TARA 01342 MASSA COMPL 01912 MASSA RIMOR 001500 CARREGGIATA 1504        |
| RALLA-1 0000 RALLA-2 0000                                               |
| NOX 00,0373 CO2 099,0 PARTICOLATO COEF.ASSORBIMENTO 0,50                |
| CEE - A48 RISP IL REG 136/2014 (EURO6B)                                 |
| ELENCO PNEUMATICI AMMESSI                                               |
| 195/65 R15 91H (A1)                                                     |
| 205/50 R17 89H M+S (A2)                                                 |
| 205/55 R16 91H M+S (A3)                                                 |
| 205/55 R16 91V (A4)                                                     |
| 205/55 R16 94V M+S (A5)                                                 |
|                                                                         |
| ESISTONO RIGHE DESCRITTIVE . PER VISUALIZZARLE DIGITARE IL CODICE -RD-  |
|                                                                         |
| GLINK6.11 ANSI ECHO ROLL NUML 002 032                                   |
| 32 sinot.mete 13:34:56 🔴                                                |

Esiste la mappa OMCO che consente di creare preparare la mappa OLEU con i dati relativi al COC per generare un unico esemplare da associare a quel telaio. Digitare il numero di telaio e OL nel campo funzione:

| GLINK - simot.mctc                | -                             |                          | and the second second se |          |
|-----------------------------------|-------------------------------|--------------------------|----------------------------------------------------------------------------------------------------|----------|
| File Edit Settings Line Transfers |                               |                          |                                                                                                    | Help     |
|                                   |                               | 🜻 🔫 🎽 🍯                  |                                                                                                    | <b>*</b> |
| CODICE TELATO IMPIGZNEX           | ne lul - laricame<br>GA119875 | into umuloyazione i<br>r | CONTOE EUNZTONE                                                                                                    | SOL 2    |
|                                   |                               |                          | CODICE FOREIONE                                                                                                    |          |
|                                   |                               |                          |                                                                                                    |          |
|                                   |                               |                          |                                                                                                    |          |
|                                   |                               |                          |                                                                                                    |          |
|                                   |                               |                          |                                                                                                    |          |
|                                   |                               |                          |                                                                                                    |          |
|                                   |                               |                          |                                                                                                    |          |
|                                   |                               |                          |                                                                                                    |          |
|                                   |                               |                          |                                                                                                    |          |
|                                   |                               |                          |                                                                                                    |          |
|                                   |                               |                          |                                                                                                    |          |
|                                   |                               |                          |                                                                                                    |          |
|                                   |                               |                          |                                                                                                    |          |
|                                   |                               |                          |                                                                                                    |          |
|                                   |                               |                          |                                                                                                    |          |
|                                   |                               |                          |                                                                                                    |          |
|                                   |                               |                          |                                                                                                    |          |
|                                   |                               |                          |                                                                                                    |          |
|                                   |                               |                          |                                                                                                    |          |
|                                   |                               |                          |                                                                                                    |          |
|                                   |                               |                          |                                                                                                    |          |
| GLINK6.11 ANSI ECHO               | ROLL                          |                          | NUML                                                                                                    | 002 076  |
| 3Z simot.mete                     |                               |                          |                                                                                                    | 13:39:17 |

Si ottiene la mappa OLEU già riempita con i dati presi dal COC

| GLINK - simot.mctc                            |                                                    |
|-----------------------------------------------|----------------------------------------------------|
| Eile Edit Settings Line Transfers             | Help                                               |
| 🗐 🐒 🎭 🖾 📾 😤 🗔 🗖 🗞 🌫 🔻                         | * 🙀 🕱 🗧 🖊 🛧 家 🔤 🖓 🌹                                |
| *LEU *** AGGIORNAMENTO ARCHIVIO               | ) OMOLOGAZIONI ***                                 |
|                                               |                                                    |
| TIPO OPERAZIONE <mark>II</mark>               |                                                    |
| CODICE OMOLOGAZIONE//                         | PO VEICOLO <u>A</u> DATA OMOLOGAZIONE <u>10/15</u> |
| CODICE COSTRUTTORE                            | NUMERO PRATICA                                     |
| NUMERO OMO EUROPEA e11×2007/46×0243×16        | DATA OMO EU 21/10/2015                             |
| COSTRUTTORE SKODA AUTO A.S.                   |                                                    |
| VARIANTE ACCXXBX0 VERSIONE                    | NFD7FD7CW002STVLN617                               |
| MARCA SKODA                                   |                                                    |
| DENOM.COMMERCIALE OCTAVIA                     | CAR (MA=CAT) <u>AC</u>                             |
| MOT CXX COMB G TMP                            | N-CL 04 CLNDT 01598,                               |
| PZ-MAX(KW) 081, NZ-FAB GR                     | 04000 PZ-FIS                                       |
| P-A P-T 005 LNG                               | 04659 LRG 1814 SBLZ                                |
| CARREGGIATA 1504 INT1 2668 INT2 INT3          | P-BUS-S P-BUS-P                                    |
| P-BUS-SVTARA <u>01342</u> MS-COMPL            | 01912 MS-RIMLE 01500 N-ASS 02                      |
| N-MAR CAMB RAPP-TR                            | SERVOST                                            |
| PNE <u>195/65 R15 91H (A1)</u>                | FR-SERV _ DB 067 GR-US 02375                       |
| V-EFFETT 19400 VLD LIM-N                      | LIM-DT / F-STRADA                                  |
| SI PUO' IMMATRICOLARE DAL TELAIO NUMERO       | ABS LIM-VEL CAR-BASE M1                            |
| DIR CE <u>A48</u> DAP _ TECNOLOGIA INNOVATIVA | ,                                                  |
| NOX 0,0373 PART.ATO _, CO2(g/Km)              | <u>099,0</u> COEFF.ASSORB. <u>0,50</u>             |
| DESC RISP IL REG 136/2014 (EURO6B) /          |                                                    |
| PER ULTERIORI RIGHE DESCRITTIVE DIGITARE IL   | CODICE "RD"                                        |
|                                               |                                                    |
|                                               |                                                    |
| GLINK6.11 ANSI ECHO ROLL                      | NUML 003 022                                       |
| 32 simot.mete                                 | 13:40:27                                           |

A questo punto basta digitare il CODICE OMOLOGAZIONE (funzione già impostata con II) e l'inserimento è fatto a meno di qualche dato da digitare in quanto obbligatorio sulla OLEU e non presente nel COC (ad. Es TEMPI MOTORE o FRENO DI SERVIZIO).

Una volta inserita la parte dati dell'esemplare unico, digitando VV in funzione e RD sotto si passa alla mappa che consente l'inserimento delle righe descrittive già preparata con quelle del COC (verificare se occorre inserire anche il gruppo B).

| a GLINK - simot.mctc                                                  |            |                 |
|-----------------------------------------------------------------------|------------|-----------------|
| Eile Edit Settings Line Iransfers                                     |            | Help            |
| 🔠   🧏   海   🚳   🕱   🗳   🎼   🏂   🖛   🗩   🖛   🛣   🖡   🖊                 | 🔒 🐝 🖡      | 🛯 🤪 🏌           |
| *DUP* *** AGGIORNAMENTO ARCHIVIO RIGHConnect)ESCRITTIVE OMOLO         | GAZIONI ×  | X X             |
|                                                                       |            |                 |
| CODICE FUNZIONE: <u>II</u>                                            |            |                 |
| CODICE OMOLOGAZIONE: <mark>E</mark> U/ <u>99999</u> / <u>1UPRM/16</u> |            |                 |
| RAGGRUPPAMENTO: A (A = DA RIGA 1 A RIGA 13; B = DA RIG                | A 14 A RIC | A 26)           |
| ELENCO COMPATIBILITA' AMMESSE:                                        |            |                 |
| A1-A1,A2-A2,A3-A3,A4-A4,A5-A5                                         |            |                 |
| MASSA A VUOTO = KG 1267                                               |            |                 |
| RISP IL REG 136/2014 (EURO6B)                                         |            |                 |
| ALIMENTAZIONE GASOL CONSUMO IN                                        |            |                 |
| LITRI/100 KM PERCORSO URBANO 04.20:                                   |            |                 |
| EXTRAURBANO 03.60: COMBINATO 03.80.                                   |            |                 |
| MASSA MASSIMA TECNICAMENTE                                            |            |                 |
| AMMISSIBILE SU ASSE 1 = 0990                                          |            |                 |
| MASSA MASSIMA TECNICAMENTE                                            |            |                 |
| AMMISSIBILE SU ASSE 2 = 0970                                          |            |                 |
| IL VEICOLO PUO` ESSERE DOTATO FIN                                     |            |                 |
| DALL` ORIGINE DI ALLESTIMENTO                                         |            |                 |
|                                                                       |            |                 |
|                                                                       |            |                 |
|                                                                       |            |                 |
|                                                                       |            |                 |
|                                                                       |            |                 |
| ** VISUALTZZAZIONE EEEETTUATA **                                      |            |                 |
|                                                                       |            |                 |
| GLINK6.11 ANSI ECHO ROLL                                              | NUML       | 004 0 <u>22</u> |
| 32 Connect (or reconnect) the line interface simot mctc               |            | 13:51:23 🔵      |
|                                                                       |            |                 |

-----0-----

La presente Comunicazione Interna, viene distribuita dall'Ordine di Servizio n° 5/2002 e n° 10/2009 e successivi aggiornamenti, inserita nella **Cartella Pubblica** e pubblicata sul sito internet <u>www.motorizzazionetorino.it</u> – "**Area per il Personale ed Area Tecnica**".

UFFICIO DI SUPPORTO Ing. Antonio SACCO

f.to IL DIRETTORE Dr. Ing. Attilio RABBONE